## Fichier Excel des mutations saison en cours

• Accéder au <u>requêteur</u> d'ITAC

|                                            | 🌣 💿 🧩 📚 🏆 愛                                                                            | Requêteur                                                       | A CO                                        |
|--------------------------------------------|----------------------------------------------------------------------------------------|-----------------------------------------------------------------|---------------------------------------------|
| Modèle sauvegardé<br>Modèle d'e            | xtraction 🔍                                                                            | X Supprimer le modèle d                                         | l'extraction de données                     |
|                                            | Extraire les données au format                                                         | t: XLS CSV TX                                                   |                                             |
| Nouveau modèle                             |                                                                                        |                                                                 |                                             |
| ○Licenciés (effectifs)<br>○Licences payées | <ul> <li>○ Avis préalables Licenciés</li> <li>○ Avis préalables Association</li> </ul> | ⊖Stands de tir et installations<br>⊖Stands de tir (sur 1 ligne) | ○ Cotisations Associations<br>○ Disciplines |
| O Membres du bureau                        | O Suivi des demandes Licenciés                                                         | OLots                                                           | O Disciplines sur une ligne                 |

○ Paiements par prélèvements ○ Tir d'initiation

○ Cartes Club

○ Paiements par CB

|  | • | Sélectionner | <b>Mutations</b> |
|--|---|--------------|------------------|
|--|---|--------------|------------------|

○ Grades Cibles Couleur ○ Mutations

⊖Spécialistes (sur 1 ligne) ⊖Entités

O Spécialistes O Réactivation

| 1                                      | 2                                    | 3                    | >     | 4                |
|----------------------------------------|--------------------------------------|----------------------|-------|------------------|
| MODÈLE >                               | FILTRES                              | CHAMPS À AFFIC       | HER   | OPTIONS D'EXPORT |
| ************************************** |                                      |                      |       |                  |
|                                        | Licencié                             |                      |       |                  |
|                                        | Licencié                             |                      |       |                  |
|                                        | Sexe Tous                            | ~                    |       |                  |
|                                        | Pays de naissance                    | ~                    |       |                  |
|                                        | Handisport                           | ~                    |       |                  |
|                                        | Décédé non                           | ~                    |       |                  |
|                                        | Pays Tous                            | ~                    |       |                  |
|                                        | Nationalité Toute                    | 5 V                  |       |                  |
|                                        | Etat Tous                            | ~                    |       |                  |
|                                        | Mutation                             |                      |       |                  |
|                                        | Etat de la licence pour la saison co | ourante Toutes       | ~     |                  |
|                                        | Saison de la m                       | utation 2020/2021 ~  |       |                  |
|                                        | État de la m                         | utation Tous ~       |       |                  |
|                                        | Date de validation e                 | ntre le              | et le |                  |
|                                        | □Licence non renouvelée pour la :    | saison : 2020/2021 v |       |                  |

Ne rien changer à cette vue et cliquer sur Champs à afficher

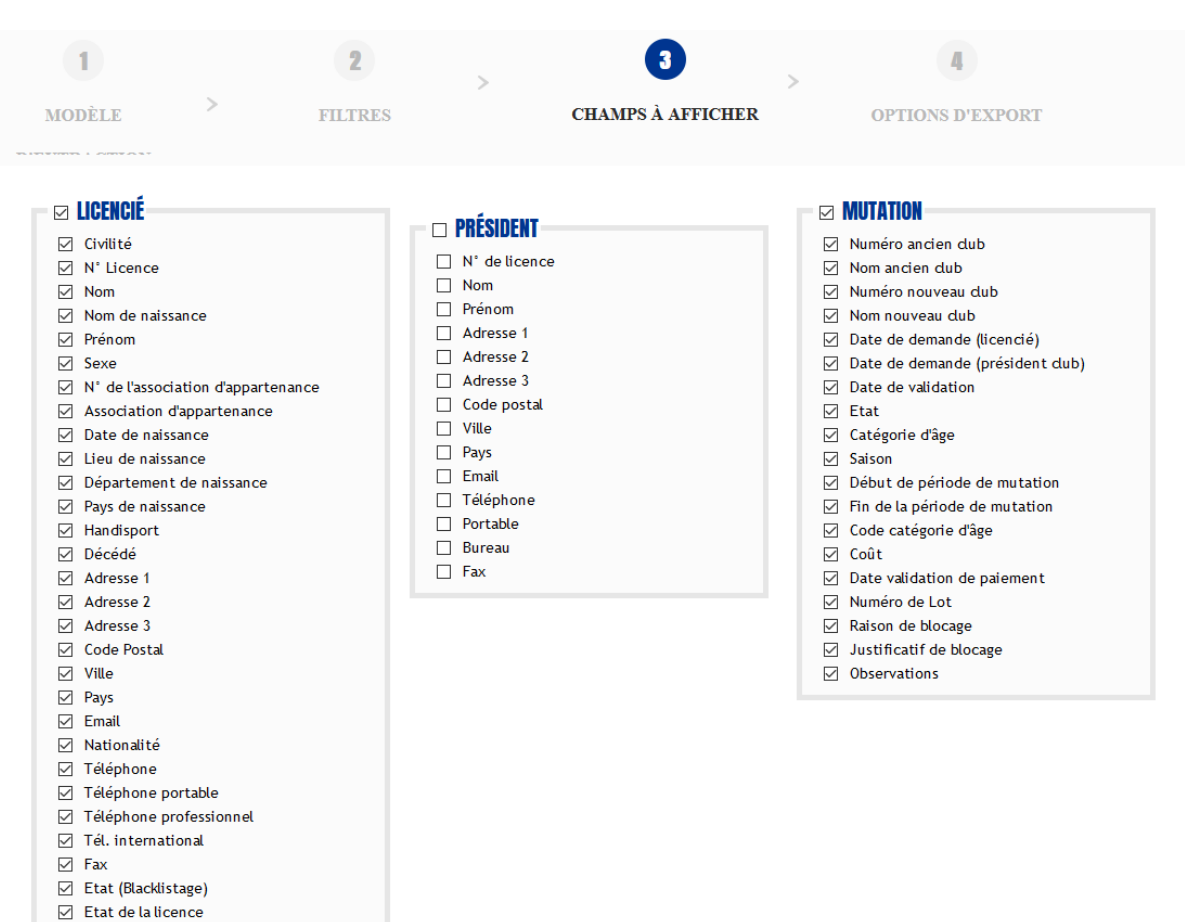

## • Cocher les cases Licencié et Mutation

• Cliquer sur Options d'Export

| 1                                      |   | 2                | >                                         | 3                                       | >   | 0                |
|----------------------------------------|---|------------------|-------------------------------------------|-----------------------------------------|-----|------------------|
| MODÈLE                                 | > | FILTRES          |                                           | CHAMPS À AFFICI                         | HER | OPTIONS D'EXPORT |
| ************************************** |   |                  |                                           |                                         |     |                  |
|                                        |   | Nom du<br>🗹 Saur | u fichier Mutations<br>vegarder le modèle | 5 2020/2021 <br>d'extraction de données |     |                  |
|                                        |   | xls              | Extraire les donnée                       | es sous Excel ou OpenOffice             |     |                  |
|                                        |   | csv              | Extraire les donnée                       | es au format CSV                        |     |                  |
|                                        |   | тхт              | Extraire les donnée                       | es au format texte                      |     |                  |

Nommer la requête et <u>cocher sauvegarder le modèle d'extraction</u> pour ne plus avoir a refaire tout la prochaine fois

Cliquer sur Extraire les données sous Excel

A la fin de l'extraction des données affichage du message suivant

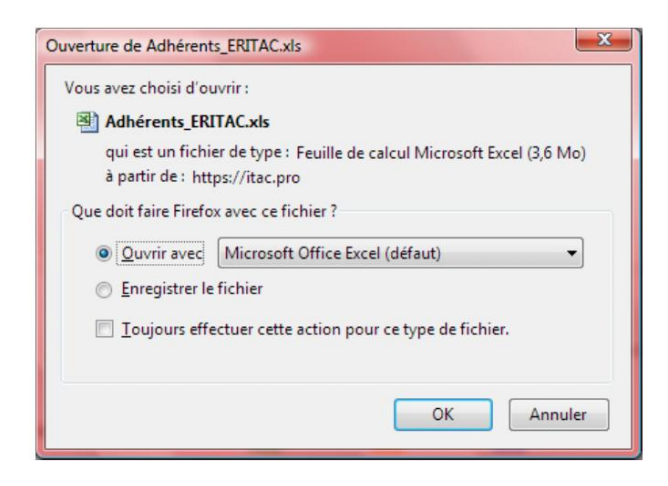

Il faut impérativement sélectionner Ouvrir avec Excel

Lors de l'ouverture du fichier dans Excel on a le message suivant

| Microsof | ft Office Excel                                                                                                    |
|----------|----------------------------------------------------------------------------------------------------|
|          | Le format du fichier que vous tentez d'ouvrir, « Adhérents_ERITAC.xls », est différent de celui spécifié par l'extension de fichier. Assurez-vous que le fichier n'est pas<br>endommagé et qu'il provient d'une source fiable avant de l'ouvrir. Souhaitez-vous ouvrir le fichier maintenant ? |
|          | Qui Non <u>A</u> ide                                                                                                    |

## Cliquer sur Oui

Une fois le fichier ouvert dans Excel il faut l'enregistrer au format Excel 93-2003

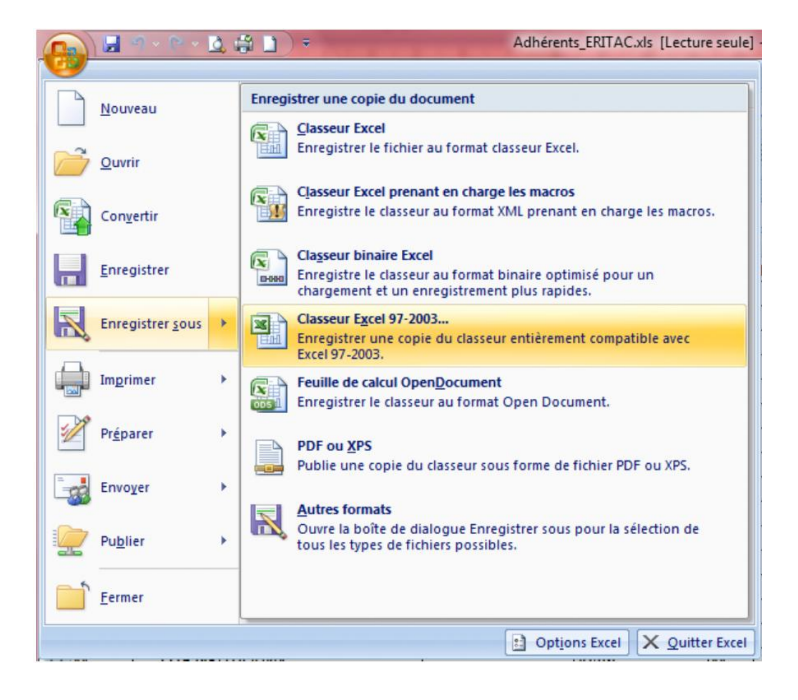